## **Kronos Delegation**

## **Give Delegation**

- 1. Log on to myTime.
- 2. Select the GENERAL tab, then select ACTIONS from the drop down menu.

|                                                                           | AL - MY GEI | NIES® - TIMEKEEPING      | G 🗕 SCHEDULING | - MY INFORMAT | TION + MY LINKS + |                          | Log Off   Setup   Help |
|---------------------------------------------------------------------------|-------------|--------------------------|----------------|---------------|-------------------|--------------------------|------------------------|
| Timecard   Schedule   I Group E<br>QUICKFIND - CSU<br>Reports<br>Transact | dit Results | Name or ID *             | Find           |               |                   |                          |                        |
| Actions T Punch T Amou<br>Name                                            | - A1        | pprovals ▼ Person ▼<br>D |                | Supervisor    |                   | Primary Labor<br>Account |                        |
|                                                                           |             |                          |                |               |                   |                          |                        |

- 3. Select Manager Delegation
  - Select the person you want to delegate your authority to from the Delegate drop down box.
  - Enter the *start (must not be before the date* and *end dates* of the delegation.
  - Confirm the Role = Delegated Manager.
  - Click Save & Close.

| 候 KRONOS'                              | GENERAL - | MY GENIES® - | TIMEKEEPING - | SCHEDULING -                      | MY INFORMATION -              | MY LINKS -   |       | Log Off   Setup   Help |
|----------------------------------------|-----------|--------------|---------------|-----------------------------------|-------------------------------|--------------|-------|------------------------|
|                                        |           |              |               |                                   |                               |              |       |                        |
| ACTIONS<br>Last Refreshed:8:10 AM      |           |              |               |                                   |                               |              |       |                        |
| Refresh                                |           |              |               |                                   |                               |              |       |                        |
| Categories All                         |           | ~            |               |                                   |                               |              |       |                        |
| Actions                                |           |              |               |                                   |                               |              |       |                        |
| <ul> <li>Manager Delegation</li> </ul> | 1         |              | ,             |                                   |                               |              |       |                        |
|                                        |           |              | 🥔 Create Dele | gation - Windows Intern           | et Explorer                   |              | - • • |                        |
|                                        |           |              | https://cs    | uohio-dev. <b>kronos.net</b> /wfo | :/KDWEFormServlet?initForm=tr | ue8tid=90831 |       |                        |
|                                        |           |              | Existing De   | legations                         |                               |              |       |                        |
|                                        |           |              |               |                                   |                               |              |       |                        |
|                                        |           |              |               |                                   |                               |              |       |                        |
|                                        |           |              | New Delega    | ation                             |                               |              |       |                        |
|                                        |           |              | * Delegate    |                                   | ~                             |              |       |                        |
|                                        |           |              | * Start Dat   | ə:                                |                               |              |       |                        |
|                                        |           |              | * End Date    | :                                 |                               |              |       |                        |
|                                        |           |              | * Role:       | Delegated Manag                   | er 🗸                          |              |       |                        |
|                                        |           |              |               | [                                 | Save & Close Cano             | el           |       |                        |
|                                        |           |              |               | l                                 |                               |              |       |                        |
|                                        |           |              |               |                                   |                               |              |       |                        |
|                                        |           |              |               |                                   |                               |              |       |                        |
|                                        |           |              |               |                                   |                               |              |       |                        |
|                                        |           |              |               |                                   |                               |              |       |                        |
|                                        |           |              |               |                                   |                               |              |       |                        |

## Accept Delegation

The delegated supervisor will receive an email notifying them of the delegation request. Follow these steps to accept the delegation:

- 1. Log on to myTime.
- 2. Select the *GENERAL* tab, then select *Inbox* from the drop down menu.

| KRONOS"                  | DS'                   |                                |                          |                   |               |  |  |
|--------------------------|-----------------------|--------------------------------|--------------------------|-------------------|---------------|--|--|
|                          | GENERAL MY GE         | NIES® - TIMEKEEPING -          | SCHEDULING - MY INFORMAT | TION - MY LINKS - |               |  |  |
| Timecard Schedule        | Group Edit Results    |                                |                          |                   | 2             |  |  |
|                          | Inbox                 |                                |                          |                   |               |  |  |
| QUICKFIND - CSU          | Reports I             | lame or ID *                   | Find                     |                   |               |  |  |
|                          | Transaction Assistant | Fime Period Current Pay Period | •                        |                   |               |  |  |
| Actions X Bunch X Amo    | Actions               | pprovals X Parson X            |                          |                   |               |  |  |
| Actions + Functi + Anton |                       |                                |                          |                   | Primary Labor |  |  |
|                          | Vame                  | D                              | Supervisor               |                   | Account       |  |  |
|                          |                       |                                |                          |                   |               |  |  |
|                          |                       |                                |                          |                   |               |  |  |

3. The inbox will show the pending delegation request. Double click on the delegation request.

| KRONOS"                          |                         |                        | ~           |                       |                      |                  |        | Log Off   Setup   Help |
|----------------------------------|-------------------------|------------------------|-------------|-----------------------|----------------------|------------------|--------|------------------------|
|                                  | GENERAL 🔻               | MY GENIES® 🔻           | TIMEKEEPING | SCHEDULING V          | MY INFORMATION 🔻     | MY LINKS 🔻       |        |                        |
|                                  |                         |                        |             |                       |                      |                  |        |                        |
| INBOX<br>Last Refreshed: 9:02 AM |                         |                        |             |                       |                      |                  |        |                        |
| TASKS MESS                       | AGES                    |                        |             |                       |                      |                  |        |                        |
| Edit -> Reassi                   | gn \Rightarrow 🛛 Refres | h                      |             |                       |                      |                  |        |                        |
| Status Active -                  | As of Date: 2/0         | 02/2015                | Categories  | All                   | •                    |                  |        |                        |
| From                             |                         | Subject                |             | Date/                 | Time Received        | Complete By Date | Status | Current Location       |
| Supv, Delegated                  | Manager Delegat         | tion,Accept Delegation | Form        | 3/04/2015 9:00AM (GMT | -05:00) Eastern Time | 3/04/2015        | Active | Task List              |

4. Select Accept Delegation.

Click Save & Close.

Log off myTime for the delegation to take effect.

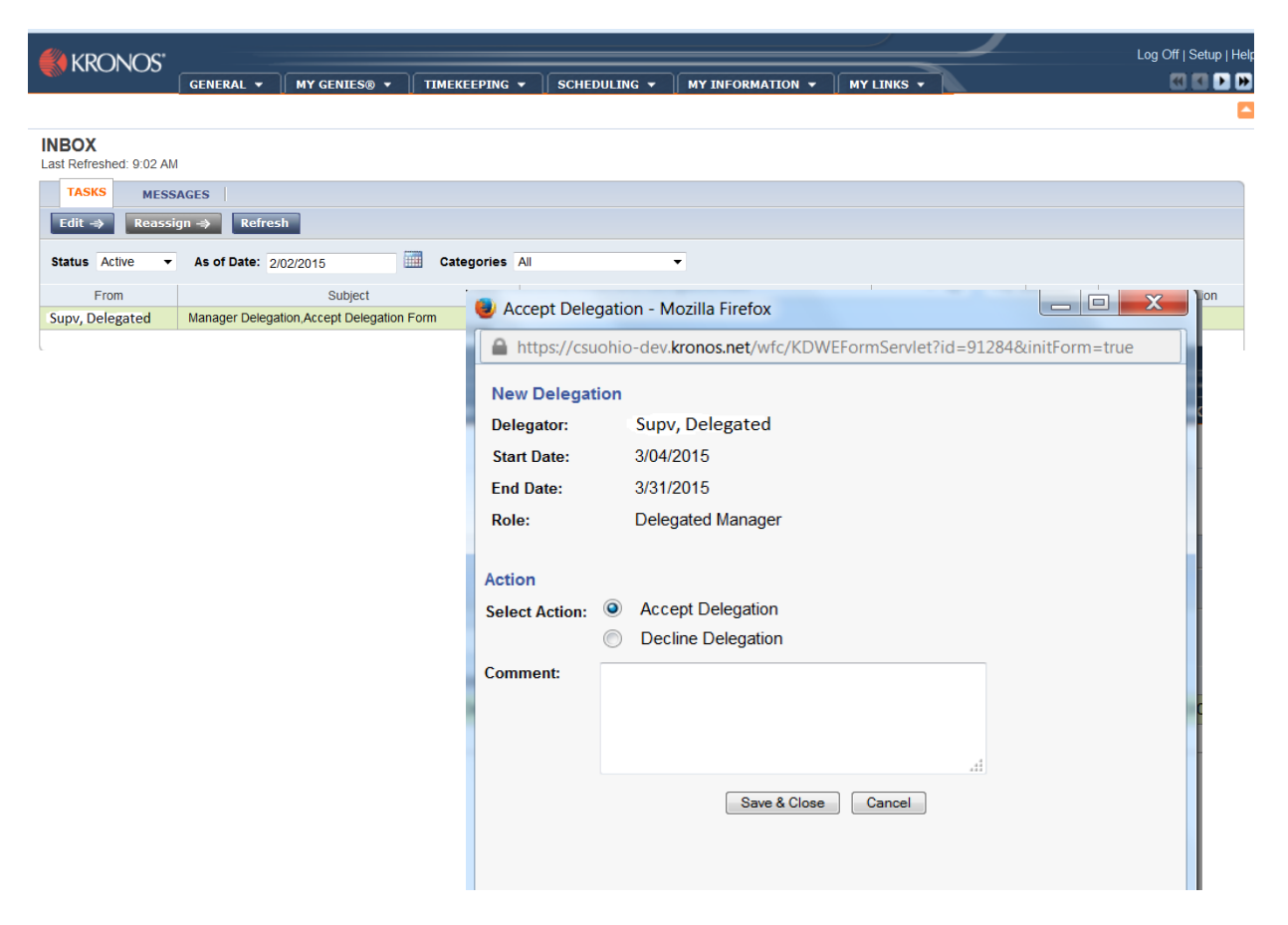

5. Log back on to myTime.

You will see *Switch Role: Myself* at the top left of the panel. myTime information can be viewed as yourself or as the delegated supervisor by clicking on *Switch Role: Myself*, selecting the corresponding role and clicking *Switch Role*.

| KRONOS"              |                       |                         |                  |              |             |          |            |                    |               | Log Off   Setup   He |
|----------------------|-----------------------|-------------------------|------------------|--------------|-------------|----------|------------|--------------------|---------------|----------------------|
|                      | GENERAL 🔻             | MY GENIES® 🔻            | TIMEKEEPING 🔻 🗌  | SCHEDULING - | MY INFORMAT | ION 🔻 🗍  | MY LINKS 🔻 | RECORD RE          | TENTION 👻     |                      |
| Timecard Schedule    | People Reports        | Switch Role: M          | lyself           |              |             |          |            |                    |               |                      |
| QUICKFIND - CSU      |                       | Name or ID *            | rrent Pay Period | Find         |             |          |            |                    |               |                      |
| Actions T Punch T Am | ount 🔻 Accruals 🔻 Sch | edule 🔻 Approvals 🔻 Per | rson 🔻           |              |             |          |            |                    |               |                      |
|                      | Name                  |                         | D                | Superv       | isor        |          |            | Primary L<br>Accou | abor<br>nt    |                      |
| KRONOS"              |                       |                         |                  |              |             |          |            |                    | Log Off   Cha | nge Password   Help  |
| Switch Role: Myself  | GENERAL +             | MI GENILS& +            |                  | SCHEDDEING V |             |          |            |                    |               |                      |
| SWITCH ROLE          |                       |                         |                  |              |             |          |            |                    |               |                      |
| Switch Role Refresh  |                       |                         |                  |              |             |          |            |                    |               |                      |
|                      | D                     | elegator                |                  | Role         |             |          | Start Date |                    | End I         | Date                 |
| ۲                    | Myself                |                         |                  |              |             |          |            |                    |               |                      |
| 0                    |                       |                         | Delegated Mana   | ger          |             | 12/03/20 | 014        | 1                  | 2/04/2014     |                      |

## **Delete delegation**

- 1. The delegated supervisor logs on to myTime.
- 2. Select the GENERAL tab, then select ACTIONS from the drop down menu.
- 3. Click on Manager Delegation.
- 4. Click on the Delete button.

|                                   |                                                        | Log Off   Setup   Help |
|-----------------------------------|--------------------------------------------------------|------------------------|
| GENERAL →    MY GENIES® →         | TIMEKEEPING • SCHEDULING • MY INFORMATION • MY LINKS • |                        |
| ACTIONS<br>Last Refreshed:8:39 AM |                                                        |                        |
| Refresh                           |                                                        |                        |
| Categories All V                  |                                                        |                        |
| Actions                           |                                                        |                        |
| → Manager Delegation              |                                                        |                        |
|                                   | Contract Delegation windows interfer exports           |                        |
|                                   | Existing Delegations                                   |                        |
|                                   | NAME                                                   |                        |
|                                   | Delete Cancel                                          |                        |
|                                   |                                                        |                        |
|                                   |                                                        |                        |
|                                   |                                                        |                        |
|                                   |                                                        |                        |
|                                   |                                                        |                        |
|                                   |                                                        |                        |
|                                   |                                                        |                        |

5. Click on the Close button. Delegation is now deleted. Log off myTime.

|                                   |                                       |               |                       |                           |                         |            | Log Off   Setup   Help |
|-----------------------------------|---------------------------------------|---------------|-----------------------|---------------------------|-------------------------|------------|------------------------|
|                                   | GENERAL -                             | MY GENIES® 👻  | TIMEKEEPING -         | SCHEDULING -              | MY INFORMATION -        | MY LINKS - | e e 🕨 🕨                |
|                                   |                                       |               |                       |                           |                         |            |                        |
| ACTIONS<br>Last Refreshed:8:50 AM |                                       |               |                       |                           |                         |            |                        |
| Refresh                           |                                       |               |                       |                           |                         |            |                        |
| Categories All                    | · · · · · · · · · · · · · · · · · · · | -             |                       |                           |                         |            |                        |
| Actions                           |                                       |               |                       |                           |                         |            |                        |
| → Manager Delegation              |                                       |               |                       |                           |                         |            |                        |
|                                   |                                       |               | 🥭 Delete Confirmation | n - Windows Internet Expl | orer 🗖 🗖 🔀              |            |                        |
|                                   |                                       |               | Mttps://csuohio-de    | v.kronos.net/wfc/KDWEF    | ormServlet?id=91033 🔒 🛔 | 2          |                        |
|                                   |                                       |               |                       |                           |                         |            |                        |
|                                   |                                       |               |                       | Delegation Del            | eted!                   |            |                        |
|                                   |                                       |               |                       |                           |                         |            |                        |
|                                   |                                       |               |                       | Close                     |                         |            |                        |
|                                   |                                       |               |                       |                           |                         |            |                        |
|                                   |                                       |               |                       |                           |                         |            |                        |
|                                   |                                       |               |                       |                           |                         |            |                        |
|                                   |                                       |               |                       |                           |                         |            |                        |
|                                   |                                       |               |                       |                           |                         |            |                        |
|                                   |                                       |               |                       |                           |                         |            |                        |
|                                   |                                       |               |                       |                           |                         |            |                        |
|                                   |                                       |               |                       |                           |                         |            |                        |
|                                   |                                       |               |                       |                           |                         |            |                        |
|                                   |                                       |               |                       |                           |                         |            |                        |
|                                   |                                       |               |                       |                           |                         |            |                        |
|                                   |                                       |               |                       |                           |                         |            |                        |
| Y:\PAY\Web Site                   | Kronos Del                            | egation.Pdf.D | сх                    |                           |                         |            |                        |